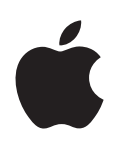

# Boot Camp อ้ารติดตั้งและคู่มือการตั้งค่า

## เนื้อหา

บทนำ

3

4

4

4 4 4

4

7

7

7

7

7

8

8 8

9

9 9

9

- ภาพรวมการติดตั้ง ขั้นตอนที่ 1: ตรวจสอบหาอัปเดต ขั้นตอนที่ 2: เตรียม Mac ของคุณสำหรับ Windows ขั้นตอนที่ 3: ติดตั้ง Windows ใน Mac ของคุณ ขั้นตอนที่ 4: ติดตั้งซอฟต์แวร์สนับสนุนของ Windows ขั้นตอนที่ 1: ตรวจสอบหาอัปเดต ขั้นตอนที่ 1. ตรรงเลยมา เย่าเต่ต่
   ขั้นตอนที่ 2: เตรียม Mac ของคุณสำหรับ Windows หากคุณมีปัญหาในการสร้างพาร์ติชั่น
   ขั้นตอนที่ 3: ติดตั้ง Windows ใน Mac ของคุณ หากคุณมีปัญหาในการติดตั้ง Windows หา๊กคุณได้้รับข้อความว่า "ไม่พบดิสก์ตัวติดตั้ง" เมื่อติดตั้ง Windows หาก Windows ไม่ได้ติดตั้งอย่างถูกต้อง หากตัวติดตั้ง Windows ไม่ตอบส<sup>ู้</sup>นอง หากคุณใส่ดิสก์ผิดระหว่างการติดตั้ง ขั้นตอนที่ 4<sup>°</sup>: ติดตั้งซอฟต์แวร์สนับสนุนของ Windows หากซอฟต์แวร์สนับสนุนของ Windows ติดตั้งไม่สำเร็จ หากคุณมีปัญหาในการใช้ Windows ใน Mac ของคุณ หากคุณเห็นข้อความ "ไม่มีดิสก์สำหรับเริ่มต้นระบบแนบมา" เมื่อเริ่มต้นระบบ Mac ของคุณ หากหน้าจอว่างเปล่าหรือผิดเพี้ยน หากคุณไม่สามารถตั้งชื่อพาร์ติชั่น Windows ใหม่ หากคุณมีการกำหนดค่า RAID เริ่มต้นระบบโดยใช้ OS X หรือ Windows
- การตั้งค่าระบบปฏิบัติการเริ่มต้น
  การเลือกระบบปฏิบัติการระหว่างการเริ่มต้นระบบ
- 10 การลบ Windows ออกจาก Mac ของคุณ
- 10 เรียนรู้เพิ่มเติม การสนับสนุน และคำติชม

#### บทน้ำ

คู่มือนี้แสดงวิธีติดตั้งและตั้งค่า Boot Camp เพื่อให้คุณสามารถใช้ Windows หรือ OS X ในคอมพิวเตอร์ Mac ของคุณได้

แอปพลิเคชั่นตัวช่วยเหลือ Boot Camp และคู่มือนี้ นำคุณไปสู่ขั้นตอนที่จำเป็นในการสร้าง พาร์ติชั่น Windows ใน Mac ของคุณ จากนั้นเริ่มการทำงาน Mac ของคุณใหม่โดยใช้ดิสก์การติดตั้ง Windows ของคุณ แล้วปฏิบัติตามคู่มือนี้เพื่อติดตั้ง Windows และติดตั้งไดรฟ์เวอร์ซอฟต์แวร์ซึ่ง ให้ Windows ทำงานกับฮาร์ดแวร์ Mac ของคุณ

คุณติดตั้ง Windows ด้วยดิสก์การติดตั้งที่คุณจัดเตรียมมา ในคอมพิวเตอร์ Mac บางเครื่อง คุณ สามารถใช้ USB แฟลชไดรพ์ที่มีอิมเมจ ISO ของ Windows 7 หรือ Windows 8 ซึ่งดาวน์โหลด มาจาก Microsoft ได้ ตัวช่วยเหลือ Boot Camp ช่วยให้คุณเขียนอิมเมจไว้ในแฟลชไดรฟ์ได้

หากคุณต้องการอัปเกรดเวอร์ชั่นของ Boot Camp หรือ Windows ในพาร์ติชั่น Windows ของ คุณ คุณไม่จำเป็นต้องใช้ตัวช่วยเหลือ Boot Camp คลิกที่ไอคอน Finder ใน Dock เลือก วิธีใช้ > ศูนย์วิธีใช้ จากนั้นค้นหาคำว่า "อัปเกรด Boot Camp" หรือ "อัปเกรด Windows" แทน

#### สิ่งที่คุณต้องการ

- เอกสารที่พิมพ์ของคู่มือนี้ ซึ่งมีข้อมูลที่คุณต้องใช้อ้างอิงเวลาติดตั้ง Windows
- แป้นพิมพ์และเมาส์หรือแทร์คแพดที่มาพร้อมกับ Mac ของคุณ (หากไม่มีสิ่งเหล่านั้น ให้ใช้แป้นพิมพ์ และเมาส์แบบ USB)

ในการติดตั้ง Windows ด้วยดิสก์การติดตั้ง คุณจำเป็นต้องใช้ดังต่อไปนี้:

- ดิสก์ไดรฟ์ในตัวหรือไดรฟ์แบบออปติคอลภายนอกที่เข้ากันได้ สำหรับข้อมูลเกี่ยวกับการใช้ Mac ของคุณด้วยไดรฟ์แบบออปติคอลภายนอก ให้ดูเอกสาร ประกอบที่มาพร้อมกับ Mac ของคุณ
- ดิสก์การติดตั้งที่มี Windows 7 Home Premium, Windows 7 Professional, Windows 7 Ultimate, Windows 8 หรือ Windows 8 Pro เวอร์ชั่น 64 บิต คุณต้องใช้ดิสก์การติดตั้ง Windows แบบการติดตั้งเต็มแผ่นเดียว คุณไม่สามารถใช้เวอร์ชั่น อัปเกรดของ Windows ได้
- ไดรฟ์ภายนอกที่จัดรูปแบบเป็น MS-DOS (FAT)

หลังจากที่คุณติดตั้ง Windows คุณจำเป็นต้องติดตั้งซอฟต์แวร์สนับสนุนที่ให้ Windows ทำงาน กับฮาร์ดแวร์ Mac ของคุณ คุณสามารถดาวน์โหลดซอฟต์แวร์สนับสนุนลงในไดรฟ์ภายนอก ในการ ฟอร์แมตไดรฟ์ภายนอกเป็น MS-DOS (FAT) ให้ใช้ดิสก์ยูทิลิตี้ที่อยู่ในโฟลเดอร์อื่นใน Launchpad คุณอาจสามารถติดตั้ง Windows ด้วย USB แฟลชไดรฟ์ที่มีอิมเมจ ISO ของ Windows ซึ่ง ดาวน์โหลดมาจาก Microsoft ได้ ในการตรวจสอบ ให้เปิดตัวช่วยเหลือ Boot Camp คลิก ดำเนินการต่อ และดูว่ามีตัวเลือก "สร้างดิสก์ติดตั้ง Windows 7 หรือดิสก์เวอร์ชั่นหลังจากนั้น" หรือไม่

ในการติดตั้ง Windows ด้วย USB แฟลชไดรฟ์ คุณจำเป็นต้องใช้ดังต่อไปนี้:

- อิมเมจ ISO ของ Windows 7 Home Premium, Windows 7 Professional, Windows 7 Ultimate, Windows 8 หรือ Windows 8 Pro ซึ่งดาวน์โหลดมาจาก Microsoft
- USB แฟลชไดรฟ์ที่มี 8 กิกะไบต์หรือมากกว่านั้น

ตัวช่วยเหลือ Boot Camp จะลบแฟลชไดรฟ์และคัดลอก ISO ของ Windows และซอฟต์แวร์ สนับสนุนไปไว้ในนั้น

ในการดูว่าคุณจำเป็นต้องใช้พื้นที่ว่างในพาร์ติชั่น Windows มากเพียงใด ให้ดูเอกสารประกอบที่มา พร้อมกับ Windows

### ภาพรวมการติดตั้ง

การติดตั้ง Windows ใน Mac ของคุณเกี่ยวข้องกับขั้นตอนดังต่อไปนี้:

ขั้นตอนที่ 1: ตรวจสอบหาอัปเดต

#### ขั้นตอนที่ 2: เตรียม Mac ของคุณสำหรับ Windows

ตัวช่วยเหลือ Boot Camp (ในโฟลเดอร์อื่นใน Launchpad) เตรียม Mac ของคุณสำหรับ Windows โดยการสร้างพาร์ติชั่น Windows จากนั้นเริ่มตัวติดตั้ง Windows นอกจากนี้ คุณ สามารถดาวน์โหลดซอฟต์แวร์สนับสนุนของ Windows และคัดลอกอิมเมจ ISO ของ Windows ไปยัง USB แฟลชไดรฟ์ได้

#### ขั้นตอนที่ 3: ติดตั้ง Windows ใน Mac ของคุณ

#### ขั้นตอนที่ 4: ติดตั้งซอฟต์แวร์สนับสนุนของ Windows

<del>สิ่งสำคัญ</del>: ก่อนที่คุณจะเริ่ม ให้ตรวจสอบให้แน่ใจว่าคุณได้สำรองข้อมูลไฟล์ที่สำคัญแล้ว

## ขั้นตอนที่ 1: ตรวจสอบหาอัปเดต

ดูให้แน่ใจว่าได้ติดตั้งอัปเดต OS X ทุกตัวไว้ก่อนแล้ว เพื่อให้ Windows ติดตั้งได้สำเร็จ

- 1 เข้าสู่ระบบของบัญชีผู้ดูแลใน Mac ของคุณ ออกจากแอปพลิเคชั่นที่เปิดอยู่ทั้งหมด จากนั้นออกจาก ระบบผู้ใช้อื่น ๆ
- 2 เลือก เมนู Apple > อัปเดตซอฟต์แวร์

ติดตั้งอัปเดตที่มีทั้งหมด หาก Mac ของคุณเริ่มการทำงานใหม่หลังจากติดตั้งอัปเดต ให้เลือก เมนู Apple > อัปเดตซอฟต์แวร์ อีกครั้งเพื่อติดตั้งอัปเดตเพิ่มเติมใด ๆ

3 ไปที่ www.apple.com/asia/support/bootcamp เพื่อดูว่าคุณต้องการอัปเดตเพิ่มเติมหรือไม่

## ขั้นตอนที่ 2: เตรียม Mac ของคุณสำหรับ Windows

ตัวช่วยเหลือ Boot Camp ช่วยเตรียม Mac ของคุณสำหรับ Windows โดยการสร้างพาร์ติชั่นใหม่ สำหรับ Windows จากนั้นเริ่มตัวติดตั้ง Windows นอกจากนี้ คุณสามารถดาวน์โหลดซอฟต์แวร์ สนับสนุนของ Windows และคัดลอกอิมเมจ ISO ของ Windows ไปยัง USB แฟลชไดรฟ์ได้

<del>สิ่งสำคัญ:</del> หากคุณกำลังใช้คอมพิวเตอร์แบบพกพา ให้เชื่อมต่ออะแดปเตอร์ไฟฟ้าก่อนดำเนินการ ต่อ

- 1 เปิดตัวช่วยเหลือ Boot Camp ที่อยู่ในโฟลเดอร์อื่นใน Launchpad
- 2 เลือกตัวเลือกเพื่อติดตั้ง Windows เลือกตัวเลือกอื่นที่คุณต้องการ จากนั้นคลิก ดำเนินการต่อ

ต่อไปนี้คือตัวเลือกอื่นที่คุณสามารถเลือกได้:

- หากคุณต้องการติดตั้ง Windows จาก USB แฟลชไดรฟ์และคุณมีอิมเมจ ISO ของ Windows ให้เลือกตัวเลือกเพื่อคัดลอกอิมเมจไปยัง USB แฟลชไดรฟ์ หากไม่มีตัวเลือกนี้ แสดงว่า Mac ของคุณไม่รองรับการติดตั้ง Windows จาก USB แฟลชไดรฟ์
- หากคุณไม่ได้ดาวน์โหลดซอฟต์แวร์สนับสนุนของ Windows สำหรับ Mac ของคุณไว้อยู่ แล้ว ให้เลือกตัวเลือกเพื่อดาวน์โหลด ในขั้นตอนต่อมา คุณจะได้ติดตั้งซอฟต์แวร์สนับสนุนของ Windows ในพาร์ติชั่น Windows ของคุณ
- 3 ปฏิบัติตามขั้นตอนบนหน้าจอสำหรับตัวเลือกที่คุณเลือกไว้
- 4 เมื่อคุณถูกขอให้สร้างพาร์ติชั่น Windows ให้ระบุขนาดพาร์ติชั่น

หากคุณต้องการความช่วยเหลือในการกำหนดขนาดที่ดีที่สุดสำหรับพาร์ติชั่น Windows ของคุณ ให้ ดูจากเอกสารประกอบตัวติดตั้ง Windows ของคุณ สำหรับ Windows 8 ให้สร้างพาร์ติชั่นที่มีอย่าง น้อย 30 กิกะไบต์

ในขั้นตอนต่อมา คุณจะได้ฟอร์แมตพาร์ติชั่น Windows

- 5 ใส่ดิสก์การติดตั้ง Windows เวอร์ชั่น 64 บิตในไดรฟ์แบบออปติคอลหรือไดรฟ์แบบออปติคอล ภายนอกของ Mac หรือเสียบ USB แฟลชไดรฟ์ที่มี Windows เวอร์ชั่น 64 บิตเข้าไปในพอร์ต USB ใน Mac ของคุณ
- 6 คลิกติดตั้ง

ตัวช่วยเหลือ Boot Camp จะสร้างพาร์ติชั่น Windows เริ่มการทำงาน Mac ของคุณใหม่ และเปิด ตัวติดตั้ง Windows

#### หากคุณมีปัญหาในการสร้างพาร์ติชั่น

หากคุณมีปัญหาในการสร้างพาร์ติชั่น Windows ให้ตรวจสอบดังต่อไปนี้:

- ดิสก์ใน Mac ของคุณต้องเป็นพาร์ชั่นเดียว ซึ่งฟอร์แมตเป็น Mac OS แบบขยาย (บันทึก) หากดิสก์มีมากกว่าหนึ่งพาร์ติชั่นอยู่แล้ว คุณต้องทำพาร์ติชั่นดิสก์ใหม่
- ดิสก์ใน Mac ของคุณต้องเป็นดิสก์ภายใน คุณไม่สามารถใช้ตัวช่วยเหลือ Boot Camp เพื่อ ติดตั้ง Windows ในดิสก์ภายนอกได้
- หากคุณมี Mac Pro ที่มีดิสก์ภายนอกมากกว่าหนึ่งดิสก์ และคุณต้องการติดตั้ง Boot Camp บนดิสก์ที่ไม่ได้อยู่ในช่องใส่ฮาร์ดไดรฟ์แรก ให้เอาไดรฟ์ในช่องใส่ที่มีหมายเลขต่ำกว่าออก คุณ สามารถติดตั้งไดรฟ์ได้ใหม่หลังจากที่คุณติดตั้ง Boot Camp
- หากหน้าต่างโต้ตอบปรากฏขึ้นมาบอกว่า "ไม่สามารถทำพาร์ติชั่นดิสก์ได้เพราะการตรวจสอบล้ม เหลว" ให้ลองซ่อมแซมดิสก์โดยใช้ดิสก์ยูทิลิตี้และเปิดตัวช่วยเหลือ Boot Camp อีกครั้ง หาก การกระทำนั้นไม่ได้ผล ให้สำรองข้อมูลทั้งหมดใน Mac ของคุณ จากนั้นติดตั้ง OS X ใหม่ สำหรับ ข้อมูลเพิ่มเติม ให้คลิกไอคอน Finder ใน Dock เลือก วิธีใช้ > ศูนย์วิธีใช้ และค้นหาคำว่า "ติดตั้ง OS X ใหม่"

**ขั้นตอนที่ 3: ติดตั้ง Windows ใน Mac ของคุณ** ปฏิบัติตามคำแนะนำเหล่านี้เพื่อติดตั้ง Windows ใน Mac ของคุณ ดูเอกสารประกอบ Windows ของคุณสำหรับข้อมูลทั่วไปเกี่ยวกับการติดตั้งและการตั้งค่า Windows

- 1 ในตัวติดตั้ง Windows ให้ปฏิบัติตามขั้นตอนบนหน้าจอจนกว่าคุณจะถูกถามว่าต้องการอัปเกรดหรือ ติดตั้งแบบกำหนดเอง เลือก กำหนดเอง
- 2 เมื่อคุณถูกถามว่าต้องการติดตั้ง Windows ไว้ที่ใด ให้เลือกพาร์ติชั่นที่ชื่อ "BOOTCAMP"

**คำเตือน:** อย่าสร้างหรือลบพาร์ติชั่น หรือเลือกพาร์ติชั่นอื่นใด การทำเช่นนั้นอาจลบเนื้อหา ทั้งหมดของพาร์ติชั่น OS X ของคุณ

|                  | ชื่อ                             | ขนาดราม        | เนื้อที่ว่าง          | ชนิด      |
|------------------|----------------------------------|----------------|-----------------------|-----------|
|                  | ดิสก์ 0 พาร์ดิบัน 1              | 200.0 เมกะไบต่ | 200.0 เมกะไบต่        | หลัก      |
| 0                | ดิสก์ 0 พาร์ดิบัน 2              | 43.0 กิกะไบต่  | 43.0 กึกะไบต่         | หลัก      |
|                  | ดิสก์ 0 ที่ยังไม่ได้กำหนดพื้นที่ | 128.0 เมกะไบต์ | 128.0 เมกะไบต่        |           |
| -                | ดิสก์ 0 พาร์ดีข้าน 3 BOOTCAMP    | 31.2 กิกะไบท่  | 31.1 กิกะไบต่         | หลัก      |
| ้ช <u>พ</u> ินพุ |                                  |                | <u>ต้</u> วเลือกไดรฟ์ | (ขั้นสุง) |

- 3 คลิก "ตัวเลือกไดรฟ์ (ขั้นสูง)"
- 4 คลิก จัดรูปแบบ จากนั้นคลิก ตกลง

| 🧼 ดิสก์ 0       |                          |                      |                |      |  |
|-----------------|--------------------------|----------------------|----------------|------|--|
| SV.             | พาร์ดิขัน 1              | 200.0 เมกะไบต์       | 200.0 เมกะไยต์ | หลัก |  |
| 🜍 ดิสก์ 0       | พาร์ดิขัน 2              | <b>43.0 กิกะไบต่</b> | 43.0 กิกะไบต่  | หลัก |  |
| 🧼 ดิสก์ 0       | ที่ยังไม่ได้กำหนดพื้นที่ | 128.0 เมกะไบต์       | 128.0 เมกะไบต์ |      |  |
| 🌍 ดัสก์ 0       | พาร์ดิบัน 3 BOOTCAMP     | 31.2 กิกะไบต่        | 31.1 กิกะไบต่  | หลัก |  |
| † <u>พื</u> ่นฟ | ×ān                      | ฟอร์แผต              | <u>* 8</u> 414 |      |  |

5 คลิก ถัดไป

ตัวติดตั้งจะฟอร์แมตพาร์ติชั่น Windows โดยใช้ระบบไฟล์ NTFS

- 6 ปฏิบัติตามขั้นตอนบนหน้าจอเพื่อทำให้การติดตั้งและการกำหนดค่า Windows เสร็จสิ้น หลังจากที่คุณติดตั้งซอฟต์แวร์ Windows แล้ว Mac ของคุณจะเริ่มการทำงานใหม่โดยใช้ Windows โดยอัตโนมัติ ใช้หน้าจอการตั้งค่า Windows เพื่อกำหนดค่า Windows
- 7 เสียบแฟลชไดรฟ์ที่ได้ติดตั้งซอฟต์แวร์สนับสนุนในระหว่างการติดตั้ง Windows

#### หากคุณมีปัญหาในการติดตั้ง Windows

หากคุณมีปัญหาในการติดตั้ง Windows ให้ลองวิธีแก้ไขดังต่อไปนี้

หากคุณได้รับข้อความว่า "ไม่พบดิสก์ตัวติดตั้ง" เมื่อติดตั้ง Windows ตรวจสอบให้แน่ใจว่าคุณได้เข้าสู่ระบบ OS X ในฐานะผู้ดูแล

#### หาก Windows ไม่ได้ติดตั้งอย่างถูกต้อง

ตรวจสอบว่าคุณกำลังใช้ Windows 7 Home Premium, Windows 7 Professional, Windows 7 Ultimate, Windows 8 หรือ Windows 8 Pro เวอร์ชั่น 64 บิตของเวอร์ชั่น ด้นฉบับแบบเต็ม

เริ่มการทำงาน Mac ของคุณใหม่ และกดแป้น Option ค้างไว้จนกว่าไอคอนดิสก์เดียวหรือหลาย อันจะปรากฏบนหน้าจอของคุณ ใส่ดิสก์การติดตั้ง Windows ในไดรฟ์แบบออปติคอลหรือเสียบ USB แฟลชไดรฟ์ที่มี Windows เข้าไปในพอร์ต USB ใน Mac ของคุณ เลือกไอคอนดิสก์การติดตั้ง Windows จากนั้นคลิกที่ลูกศรที่อยู่ข้างใต้ กดแป้นใดก็ได้บนแป้นพิมพ์ของคุณอย่างเร็วเพื่อเริ่มต้น ตัวติดตั้ง ปฏิบัติตามขั้นตอนบนหน้าจอเพื่อซ่อมแซมหรือติดตั้ง Windows ใหม่

#### หากตัวติดตั้ง Windows ไม่ตอบสนอง

ดูให้แน่ใจว่าคุณกำลังใช้แป้นพิมพ์และเมาส์ดั้งเดิมที่มาพร้อมกับ Mac ของคุณ

หากคุณกำลังใช้เมาส์ของ Apple ตัวติดตั้ง Windows อาจไม่ตอบสนองหากเมาส์เชื่อมต่อโดยตรง กับ Mac ของคุณ เชื่อมต่อเมาส์กับพอร์ต USB บนแป้นพิมพ์ของคุณ

#### หากคุณใส่ดิสก์ผิดระหว่างการติดตั้ง

ให้ถอ<sup>้</sup>ดดิสก์ออกโดยการกดแป้นถอดออกค้างไว้บนแป้นพิมพ์ของคุณขณะเริ่มการทำงาน Mac ของ คุณใหม่

## ขั้นตอนที่ 4: ติดตั้งซอฟต์แวร์สนับสนุนของ Windows

หลังจากที่ติดตั้ง Windows แล้ว ให้ติดตั้งไดรฟ์เวอร์ Mac และซอฟต์แวร์สนับสนุนอื่นสำหรับ Windows ซอฟต์แวร์สนับสนุนจะติดตั้งไดรฟ์เวอร์ Boot Camp เพื่อรองรับฮาร์ดแวร์ Mac ของคุณ ซึ่งรวมถึงอุปกรณ์ AirPort, กล้องในตัว, Apple Remote, แทร็คแพดบน Mac แบบพกพา และ แป้นฟังก์ชั้นบนแป้นพิมพ์ Apple ซอฟต์แวร์ยังติดตั้งแผงควบคุม Boot Camp สำหรับ Windows และรายการถาดระบบ Boot Camp ของ Apple ด้วยเช่นกัน

คุณสามารถดาวน์โหลดซอฟต์แวร์สนับสนุนได้โดยการเลือกตัวเลือก "ดาวน์โหลดซอฟต์แวร์ สนับสนุนของ Windows ล่าสุดจาก Apple" ในตัวช่วยเหลือ Boot Camp ซอฟต์แวร์สนับสนุน ต้องคัดลอกลง USB แฟลชไดรฟ์ที่จัดรูปแบบเป็น MS-DOS (FAT)

- ตัวติดตั้งอาจเริ่มต้นโดยอัตโนมัติ หากไม่เริ่มต้น ให้คลิกสองครั้งที่ไฟล์ setup.exe ในโฟลเดอร์ BootCamp ของ USB แฟลชไดรฟ์ที่มีชอฟต์แวร์สนับสนุน
- 2 ปฏิบัติตามขั้นตอนบนหน้าจอ

<del>สิ่งสำคัญ:</del> อย่าคลิกปุ่มยกเลิกในหน้าต่างโต้ตอบตัวติดตั้งใด ๆ

หากข้อความปรากฏขึ้นมาบอกว่าซอฟต์แวร์ที่คุณกำลังติดตั้งไม่ผ่านการทดสอบโลโก้ Windows ให้คลิก ยังคงดำเนินการต่อ

คุณไม่จำเป็นต้องโต้ตอบกับหน้าต่างโต้ตอบของตัวติดดั้งที่ปรากฏเพียงชั่วขณะระหว่างการติดตั้ง

หากไม่มีอะไรเกิดขึ้น แสดงว่าอาจมีหน้าต่างที่คุณจะต้องโต้ตอบซ่อนอยู่ ให้ตรวจสอบแถบงานและดู ด้านหลังหน้าต่างที่เปิดอยู่

- 3 หลังจากที่คอมพิวเตอร์ของคุณเริ่มการทำงานใหม่ ให้ปฏิบัติตามคำแนะนำสำหรับตัวติดตั้งอื่น ๆ ที่ปรากฏ
- 4 ตรวจสอบหาซอฟต์แวร์สนับสนุนของ Windows ที่อัปเดต โดยการใช้ อัปเดตซอฟต์แวร์ และไปที่ www.apple.com/asia/support/bootcamp

#### หากซอฟต์แวร์สนับสนุนของ Windows ติดตั้งไม่สำเร็จ

หากซอฟต์แวร์สนับสนุนขอ<sup>้</sup>ง Windows ติดตั้งไม่สำเร็จ แสดงว่าฮาร์ดแวร์ของคุณอาจไม่ทำงาน อย่างที่คาดไว้ ลองวิธีใดวิธีหนึ่งดังต่อไปนี้:

#### ช่อมแซมซอฟต์แวร์สนับสนุนของ Windows

- 1 เริ่มต้นระบบ Mac ของคุณใน Windows ดูที่ "เริ่มต้นระบบโดยใช้ OS X หรือ Windows" ในหน้า 9
- 2 เชื่อมต่อ USB แฟลชไดรฟ์ที่มีซอฟต์แวร์สนับสนุนของ Windows

ตัวติดตั้งอาจเริ่มต้นโดยอัตโนมัติ หากไม่เริ่มต้นโดยอัตโนมัติ ให้คลิกสองครั้งที่ไฟล์ setup.exe ในโฟลเดอร์ BootCamp

3 คลิก ซ่อมแซม และปฏิบัติตามขั้นตอนบนหน้าจอ

หากข้อความปรากฏขึ้นมาบอกว่าซอฟต์แวร์ที่คุณกำลังติดตั้งไม่ผ่านการทดสอบโลโก้ Windows ให้คลิก ยังคงดำเนินการต่อ

#### ติดตั้งไดรฟ์เวอร์เฉพาะใหม่

หากคุณจำเป็นต้องติดตั้งไดรฟ์เวอร์เฉพาะใหม่ คุณสามารถติดตั้งไดรฟ์เวอร์เดียวในแต่ละครั้งได้ ตัวอย่างเช่น หากกล้องในตัวใน Mac ของคุณไม่ทำงาน คุณสามารถติดตั้งเฉพาะไดร์เวอร์กล้องใหม่ ได้

ไดรฟ์เวอร์แต่ละตัวอยู่ในโฟลเดอร์ BootCamp/Drivers/ ใน USB แฟลชไดรพ์ที่มีซอฟต์แวร์ สนับสนุนของ Windows

- 1 เชื่อมต่อ USB แฟลชไดรฟ์ที่มีซอฟต์แวร์สนับสนุนของ Windows
- 2 ในการใช้ Windows Explorer หรือ File Explorer ให้ระบุตำแหน่งไดรฟ์เวอร์ที่คุณต้องการติดตั้ง ใหม่
- 3 เปิดไดรฟ์เวอร์เพื่อเริ่มการติดตั้ง

#### หากคุณมีปัญหาในการใช้ Windows ใน Mac ของคุณ

หากคุณกำลังมีปัญหาในการใช้ Windows ใน Mac ของคุณ ให้ลองวิธีแก้ไขด้านล่าง

สำหรับข้อมูลด้านการแก้ไขปัญหาเพิ่มเติม ให้ไปที่ www.apple.com/asia/support/bootcamp

หากคุณเห็นข้อความ "ไม่มีดิสก์สำหรับเริ่มต้นระบบแนบมา" เมื่อเริ่มต้นระบบ Mac ของคุณ คุณอาจฟอร์แมตพาร์ติชั่น Windows ของคุณไว้ไม่ถูกต้อง จึงทำให้ไม่สามารถเริ่มต้นระบบ Mac ของคุณได้ เริ่มต้นระบบ Mac ของคุณด้วย OS X และเปิดตัวช่วยเหลือ Boot Camp ลบพาร์ติชั่น Windows ออก จากนั้นติดตั้ง Windows อีกครั้ง โดยดูให้แน่ใจว่าได้ฟอร์แมตพาร์ติชั่นนั้นไว้

#### หากหน้าจอว่างเปล่าหรือผิดเพี้ยน

กราฟิกการ์ดบางอันอาจไม่ทำงานกับทั้ง OS X และ Windows ในคอมพิวเตอร์ Mac ของคุณ หาก คุณกำลังมีปัญหากับหน้าจอแสดงผลของคุณเมื่อใช้ Windows ให้ลองดังต่อไปนี้:

- ใช้กราฟิกการ์ดที่มาพร้อมกับ Mac ของคุณ
- ตรวจสอบให้แน่ใจว่าคุณได้ติดตั้งไดรฟ์เวอร์ Boot Camp ดูที่ "ขั้นตอนที่ 4: ติดตั้งซอฟต์แวร์ สนับสนุนของ Windows" ในหน้า 4
- ปรับการตั้งค่าความละเอียดหน้าจอในแผงควบคุมจอแสดงผล
- ไปที่ www.apple.com/asia/support/bootcamp และตรวจสอบหาข้อมูลความเข้ากันได้ และซอฟต์แวร์ที่อัปเดตสำหรับคอมพิวเตอร์ของคุณ

#### หากคุณไม่สามารถตั้งชื่อพาร์ติชั่น Windows ใหม่

คุณสามารถตั้งชื่อพาร์ติชั่น Windows ใหม่ได้เฉพาะใน Windows

#### หากคุณมีการกำหนดค่า RAID

ไม่รองรับการกำหนดค่า RAID โดยใช้ Boot Camp สำหรับข้อมูลเพิ่มเติม ให้ไปที่ www.apple.com/asia/support/bootcamp และค้นหาคำว่า "RAID"

### เริ่มต้นระบบโดยใช้ OS X หรือ Windows

หลังจากที่คุณติดตั้ง Windows และซอฟต์แวร์สนับสนุนแล้ว Boot Camp จะทำให้การเริ่มต้นระบบ Mac ของคุณโดยใช้ OS X หรือ Windows เป็นเรื่องง่าย ในการตั้งค่าระบบปฏิบัติการ ให้เลือกดิสก์ ที่ติดตั้งระบบปฏิบัติการไว้เป็นดิสก์เริ่มต้นระบบของคุณ จากนั้นเริ่มการทำงาน Mac ของคุณใหม่

#### การตั้งค่าระบบปฏิบัติการเริ่มต้น

ในการตั้งค่าระบบปฏิบัติการเริ่มต้นใน OS X ให้ใช้บานหน้าต่างดิสก์เริ่มต้นระบบของการตั้งค่าระบบ ใน OS X ในการตั้งค่าใน Windows ให้ใช้แผงควบคุม Boot Camp

#### ้ตั้งค่าระบบปฏิบัติการเริ่มต้นใน OS X

- 1 ใน OS X เลือก เมนู Apple > การตั้งค่าระบบ จากนั้นคลิก ดิสก์เริ่มต้นระบบ
- 2 เลือกดิสก์เริ่มต้นระบบที่มีระบบปฏิบัติการเริ่มต้นที่คุณต้องการใช้
- 3 หากคุณต้องการเริ่มต้นระบบปฏิบัติการเริ่มต้นตอนนี้ ให้คลิก เริ่มการทำงานใหม่

#### ตั้งค่าระบบปฏิบัติการเริ่มต้นใน Windows

- ใน Windows 7 ให้คลิกที่ไอคอน Boot Camp ในถาดระบบและเลือกแผงควบคุม Boot Camp ใน Windows 8 ให้เลื่อนเคอร์เซอร์ไปที่มุมขวาบนของหน้าจอ จากนั้นคลิก ค้นหา ค้นหาคำว่า "Boot Camp" คลิก การตั้งค่า จากนั้นคลิก Boot Camp
- 2 เลือกดิสก์เริ่มต้นระบบที่มีระบบปฏิบัติการเริ่มต้นที่คุณต้องการใช้
- 3 หากคุณต้องการเริ่มต้นระบบปฏิบัติการเริ่มต้นตอนนี้ ให้คลิก เริ่มการทำงานใหม่

#### เริ่มการทำงานใหม่ใน OS X โดยใช้ไอคอน Boot Camp ในถาดระบบ

 ใน Windows ให้คลิกที่ไอคอน Boot Camp ในถาดระบบ จากนั้นเลือก "เริ่มการทำงานใหม่ใน OS X"

การกระทำนี้เป็นการตั้งค่าระบบปฏิบัติการเริ่มต้นไปที่ OS X ด้วย

#### การเลือกระบบปฏิบัติการระหว่างการเริ่มต้นระบบ

คุณสามารถเลือกระบบปฏิบัติการที่จะใช้ระหว่างการเริ่มต้นระบบได้โดยการกดแป้น Option ค้าง ไว้ สิ่งนี้จะแสดงไอคอนสำหรับดิสก์เริ่มต้นระบบที่ใช้งานได้ทั้งหมด และให้คุณแทนที่การตั้งค่าเริ่มต้น สำหรับดิสก์เริ่มต้นระบบที่อยู่ในการตั้งค่าดิสก์เริ่มต้นระบบ (OS X) หรือแผงควบคุม Boot Camp (Windows) ได้โดยไม่ต้องเปลี่ยนการตั้งค่านั้น

- 1 เริ่มการทำงาน Mac ของคุณใหม่ และกดแป้น Option ค้างไว้จนกว่าไอคอนดิสก์จะปรากฏบนหน้าจอ
- 2 เลือกดิสก์เริ่มต้นระบบที่มีระบบปฏิบัติการที่คุณต้องการใช้ จากนั้นคลิกที่ลูกศรที่อยู่ข้างใต้ไอคอน

#### การลบ Windows ออกจาก Mac ของคุณ

วิธีการลบ Windows ออกจาก Mac ของคุณนั้นขึ้นอยู่กั้บว่าคุณได้ติดตั้ง Windows ไว้ในพาร์ติชั่น ที่สองหรือในดิสก์โวลุ่มเดียว

**หากคุณได้ติดตั้ง Windows ไว้ในพาร์ติชั่นที่สอง:** ในการใช้ตัวช่วยเหลือ Boot Camp ตามที่ได้ อธิบายไว้ด้านล่าง ให้ลบ Windows ออกโดยการลบพาร์ติชั่น Windows และกู้คืนดิสก์เป็นโวลุ่ม OS X แบบพาร์ติชั่นเดียว

หาก Mac ของคุณมีหลายดิสก์ และคุณได้ติดตั้ง Windows ไว้ในดิสก์ที่มีเพียงหนึ่งพาร์ติชั่น: เริ่มต้นระบบใน OS X และใช้ดิสก์ยูทิลิตี้ที่อยู่ในโฟลเดอร์อื่นใน Launchpad เพื่อฟอร์แมตใหม่เป็น โวลุ่ม OS X

- 1 เริ่มต้นระบบ Mac ของคุณใน OS X
- 2 ออกจากแอปพลิเคชั่นที่เปิดอยู่ทั้งหมดและออกจากระบบผู้ใช้อื่น ๆ ใน Mac ของคุณ
- 3 เปิดตัวช่วยเหลือ Boot Camp
- 4 เลือก "ลบ Windows 7" จากนั้นคลิก ดำเนินการต่อ
- 5 ปฏิบัติตามวิธีใดวิธีหนึ่งดังต่อไปนี้:
  - หาก Mac ของคุณมีดิสก์ภายในอันเดียว ให้คลิก กู้คืน
  - หาก Mac ของคุณมีดิสก์ภายในหลายอัน ให้เลือกดิสก์ Windows เลือก "กู้คืนเป็นพาร์ติชั่น Mac OS เดียว" จากนั้นคลิก ดำเนินการต่อ

#### เรียนรู้เพิ่มเติม การสนับสนุน และคำติชม

สำหรับการสนับสนุน Boot Camp ให้ไปที่ http://www.apple.com/asia/support/bootcamp/

Apple ยินดีรับคำติชมของคุณเกี่ยวกับ Boot Camp ในการส่งคำติชม ให้ไปที่ www.apple.com/macosx/feedback

Apple ไม่ให้การสนับสนุนในการติดตั้งหรือใช้ ซอฟต์แวร์ของ Microsoft Windows ในการค้นหา ความช่วยเหลือสำหรับปัญหาเกี่ยวกับ Windows ให้ไปที่ windows.microsoft.com Apple Inc.
 © 2013 Apple Inc. สงวนลิขสิทธิ์

Apple, โลโก้ Apple, AirPort, Boot Camp, Mac, Mac OS, Mac Pro และ OS X เป็นเครื่องหมายการค้าของ Apple Inc. ซึ่งจดทะเบียนในสหรัฐอเมริกาและประเทศอื่น ๆ

Launchpad เป็นเครื่องหมายการค้าของ Apple Inc.

ชื่อบริษัทและชื่อผลิตภัณฑ์อื่น ๆ ที่อ้างถึงในที่นี้อาจเป็น เครื่องหมายการค้าของบริษัทนั้น ๆ ตามลำดับ

การอ้างถึงผลิตภัณฑ์ของบริษัทอื่นใช้เพื่อวัตถุประสงค์ด้านข้อมูล เท่านั้นและมิได้แสดงถึงการอนุมัติหรือการแนะนำ Apple ไม่ รับผิดชอบใด ๆ เกี่ยวกับการดำเนินการหรือการใช้ผลิตภัณฑ์ เหล่านี้ ความเข้าใจ ข้อตกลง หรือการรับประกันทั้งหมด หากมี เกิดขึ้นโดยตรงระหว่างผู้จำหน่ายและผู้ใช้ในอนาคต ได้มีความ พยายามทุกวิถีทางเพื่อให้แน่ใจว่าข้อมูลในคู่มือนี้มีความถูกต้อง แม่นยำ Apple จะไม่รับผิดชอบต่อข้อผิดพลาดทางการพิมพ์หรือ ทางเสมียน

TH019-2330/2013-01